#### 1. add line Hi-Liney คลิกเมนู

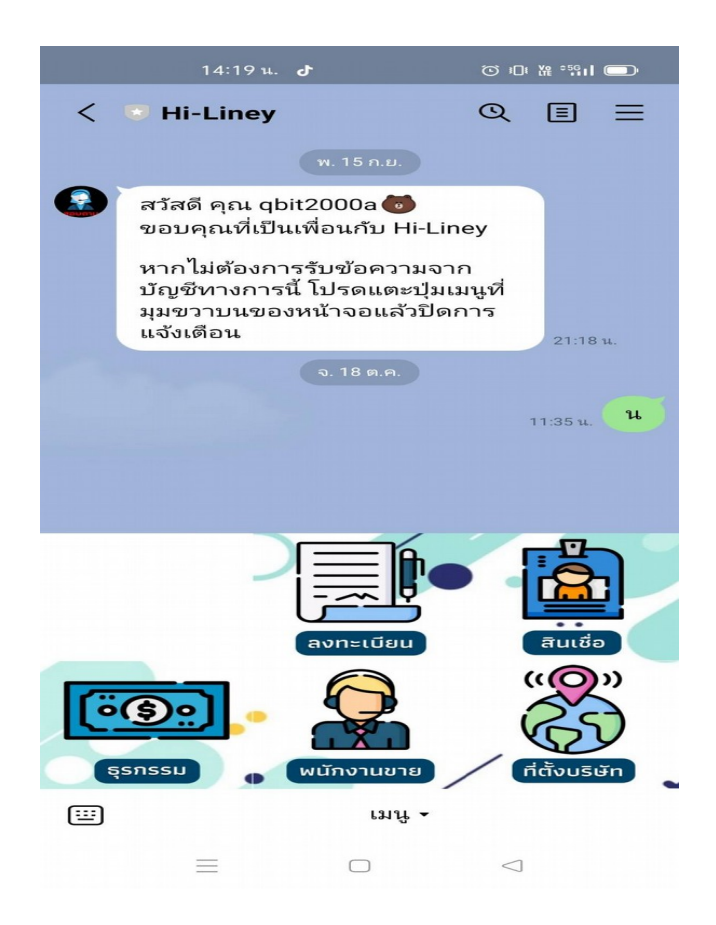

# 2. ขั้นตอนการลงทะเบียน เลือกลงทะเบียน

|   | 11:45 u.<br><b>Web Mobile</b><br>shiftsoft-dev.net | ېپې ۲ ۵ ۵<br>مې              | ×    |   |
|---|----------------------------------------------------|------------------------------|------|---|
|   | ลงทะเป                                             | วียน                         |      |   |
|   |                                                    | 0<br>9009367-2317<br>%ay<br> |      |   |
| 1 | เลือกไฟล์ PaoTang_2021                             | 08_19_26.png Up              | load | 3 |
|   | 3500600353184                                      |                              |      |   |
|   | <b>6614259228</b>                                  |                              |      |   |
| 2 | ລູດກະເ                                             | บียน                         | 4    |   |
|   |                                                    |                              |      |   |
|   |                                                    |                              |      |   |

1.เพิ่มรหัสบัตรประชาชน 2.เพิ่มเบอร์โทรศัพ 3.เลือกรุปภาพ กด upload เลือกรุปภาพ 4.กดลงทะเบียน

#### 3.จะได้รับรหัส OTP กด ยืนยัน นำเลข OTP พิมพ์ลงไป

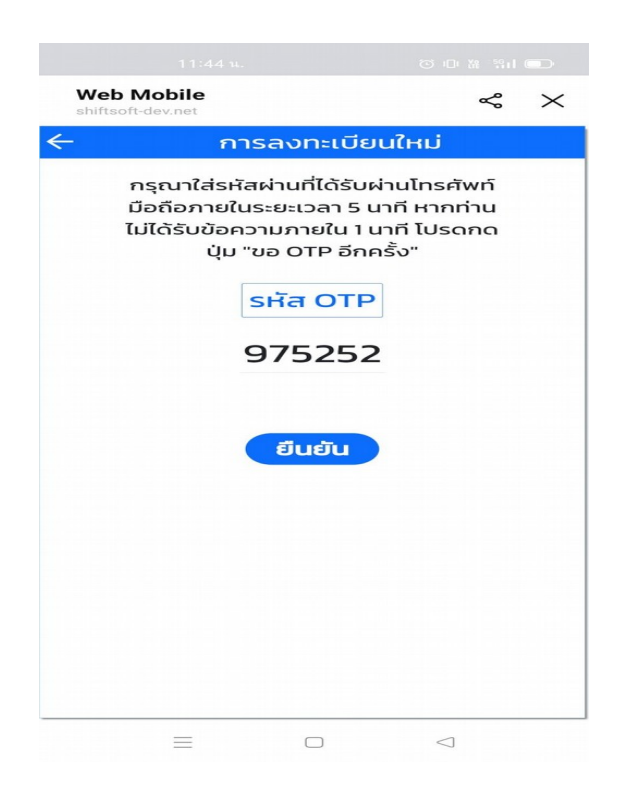

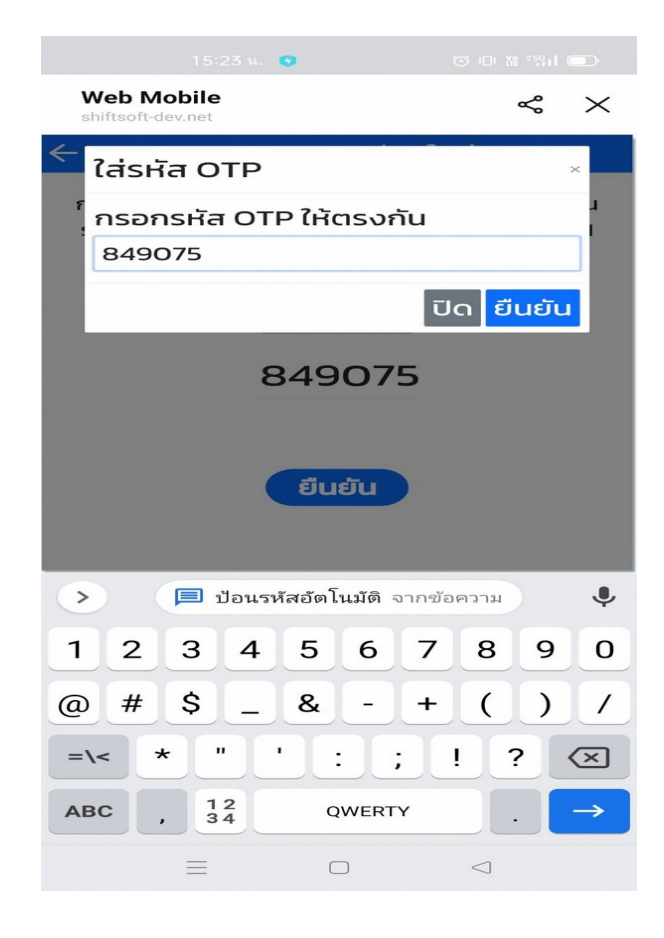

|               | 15:24 u. 🧿                            |                 |
|---------------|---------------------------------------|-----------------|
| Wel<br>shifts | <b>Mobile</b>                         | ~ ×             |
| ÷             | ข้อมูลส่วนบุเ                         | าคล             |
|               |                                       | ang Upitoad     |
| •             | the upuree                            |                 |
| 9             | <b>66 - น เมล</b> หุล<br>นริน ขันธยา  |                 |
| ₩             | <b>วัน เดือน ปีเกิด</b><br>04/03/2520 |                 |
| c             | <b>เบอร์โทรศัพท์</b><br>0614259228    |                 |
|               | <b>สถานะบัตร</b><br>Plus              |                 |
| (             | กลับสู่หน้าหล่                        | โก              |
|               |                                       |                 |
|               | ΞΟ                                    | $\triangleleft$ |

ลงทะเบียนสำเร็จ กลับสู่หน้าหลัก

### ขั้นตอนการขอสินเชื่อ

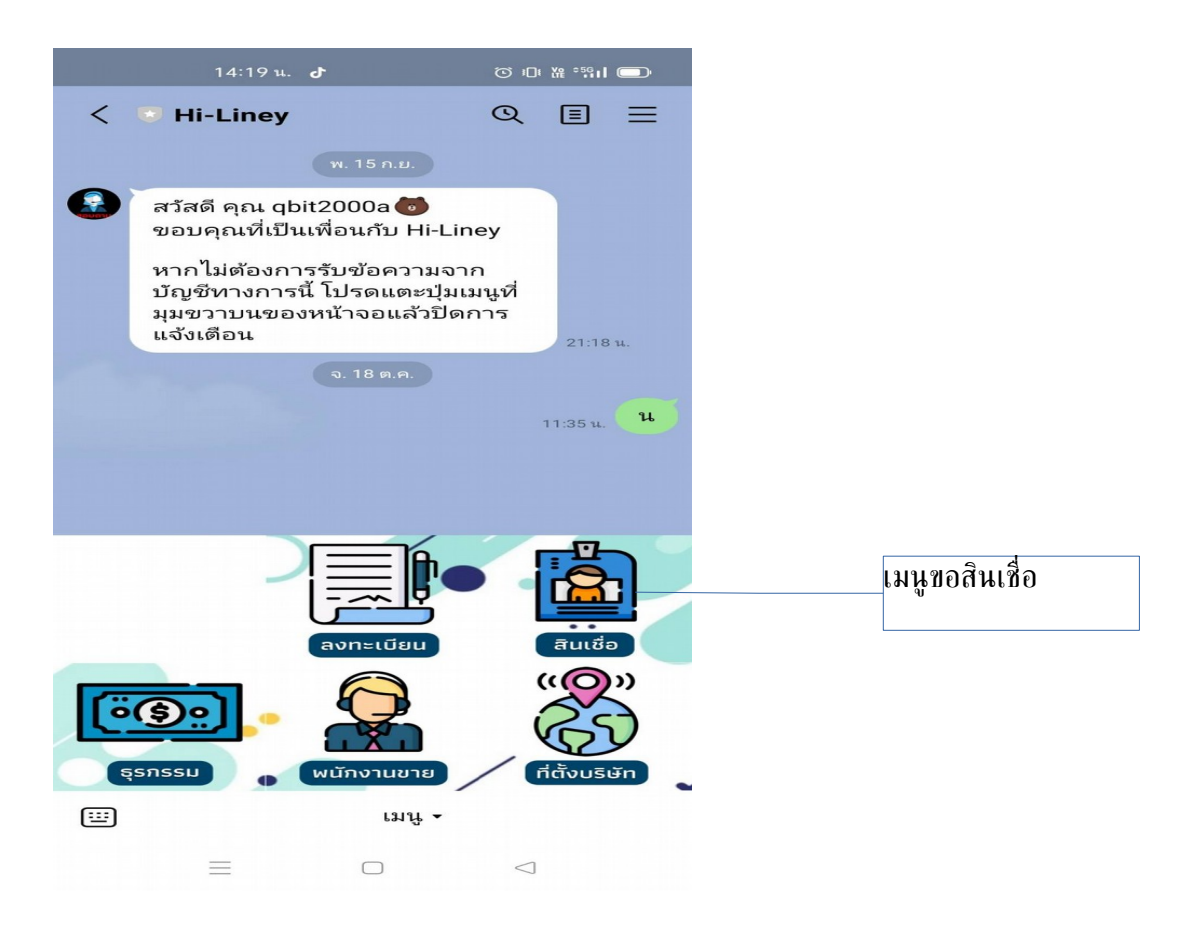

กดเมนูสินเชื่อ

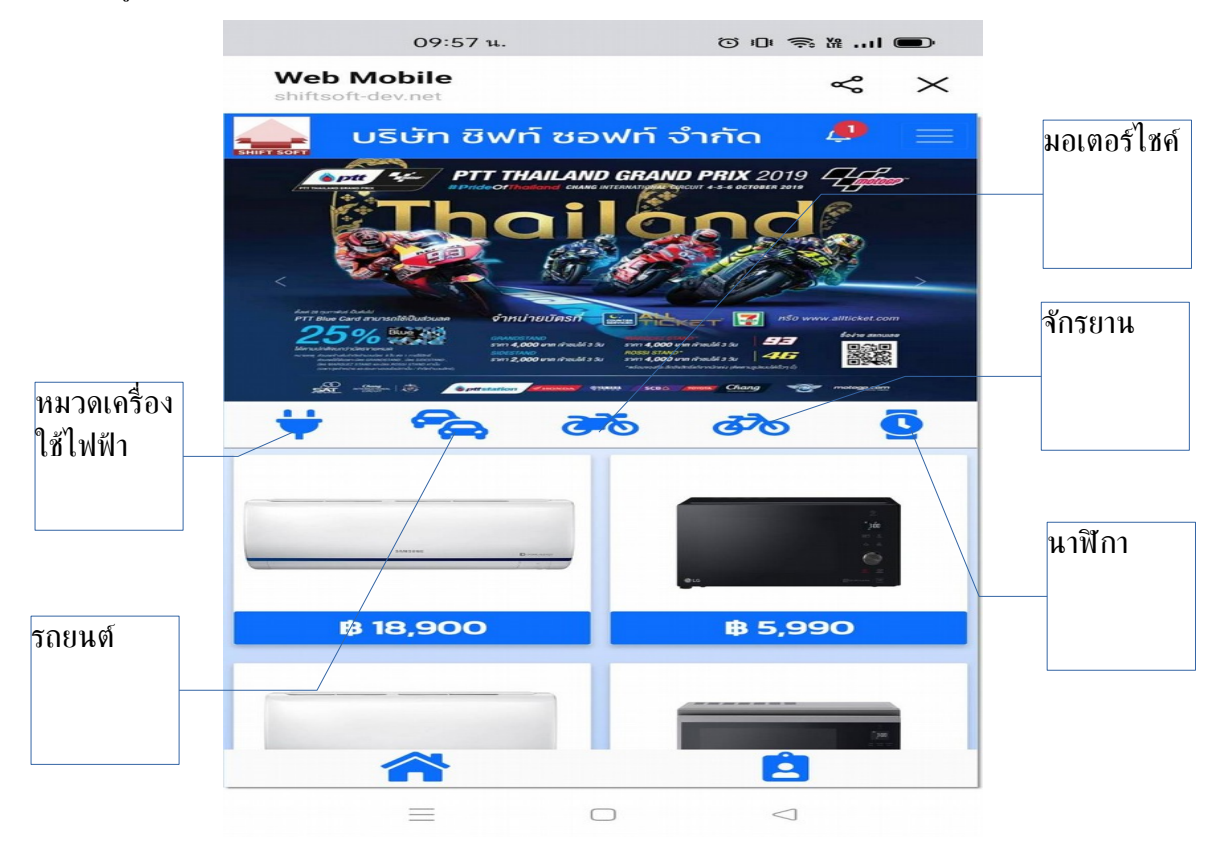

### ตัวอย่าง แตะเลือกหมวดเครื่องใช้ไฟฟ้า

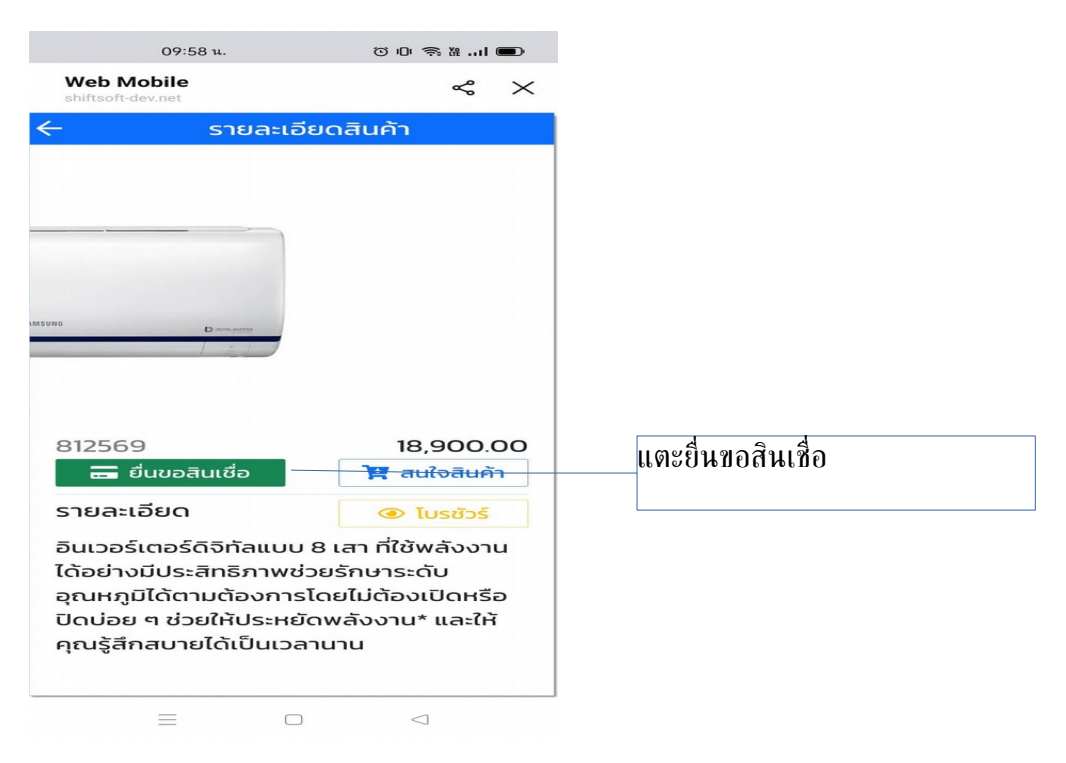

# จะได้ข้อมูลที่ลงทะเบียนไว้

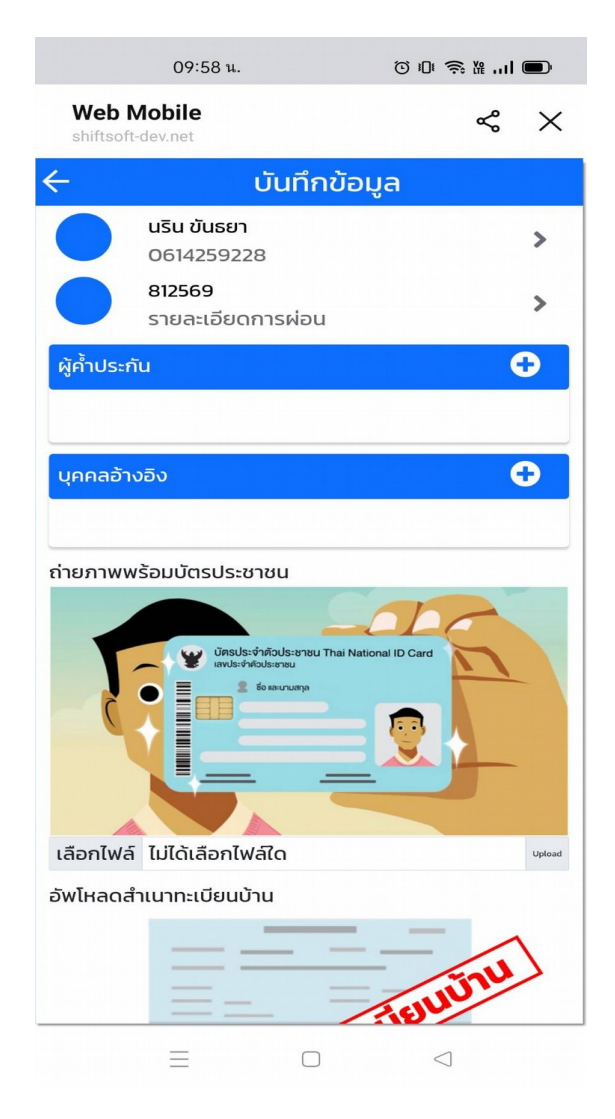

### รายละเอียดการผ่อนสินค้า

|              |              | 53 u. 🖸 |         |        |                 |              |          |
|--------------|--------------|---------|---------|--------|-----------------|--------------|----------|
| N<br>sh      | eb Mobile    |         |         |        | 3               | <del>°</del> | $\times$ |
| $\leftarrow$ |              | รายละ   | ະເອັຍດາ | การผ่อ | u               |              |          |
|              | รหัสสินค้า   |         |         |        |                 |              |          |
|              | 852123       |         |         |        |                 |              |          |
|              | ราคาเงินสด   | n       |         |        |                 |              |          |
| 5            | 64990.0      | D       |         |        |                 |              |          |
|              | เงินดาวน์    |         |         |        |                 |              |          |
| 6            |              |         |         |        |                 |              |          |
|              | ยอดจัด       |         |         |        |                 |              |          |
| 5            |              |         |         |        |                 |              |          |
|              | จำนวนงวด     |         |         |        |                 |              |          |
| 5            | เลือกงวด     |         |         |        |                 |              | ~        |
| ~            | งวดละ        |         |         |        |                 |              |          |
| 5            |              |         |         |        |                 |              |          |
|              | สถานที่ใช้สิ | นค้า    |         |        |                 |              |          |
| -            |              |         |         |        |                 |              |          |
|              |              |         |         |        |                 |              |          |
|              |              |         |         |        |                 |              |          |
|              |              | 1       | ຈັດເก็ບ |        |                 |              |          |
|              |              |         |         |        |                 |              |          |
|              |              |         |         |        |                 |              |          |
|              | =            |         |         |        | $\triangleleft$ |              |          |

1.พิมพ์เงินดาวน์
2.ยอดจัด
3.เลือกจำนวนงวด
4.งวดละ
5.สถานที่ใช้
6.จัดเก็บ

# ข้อมูลผู้คำ้ประกัน

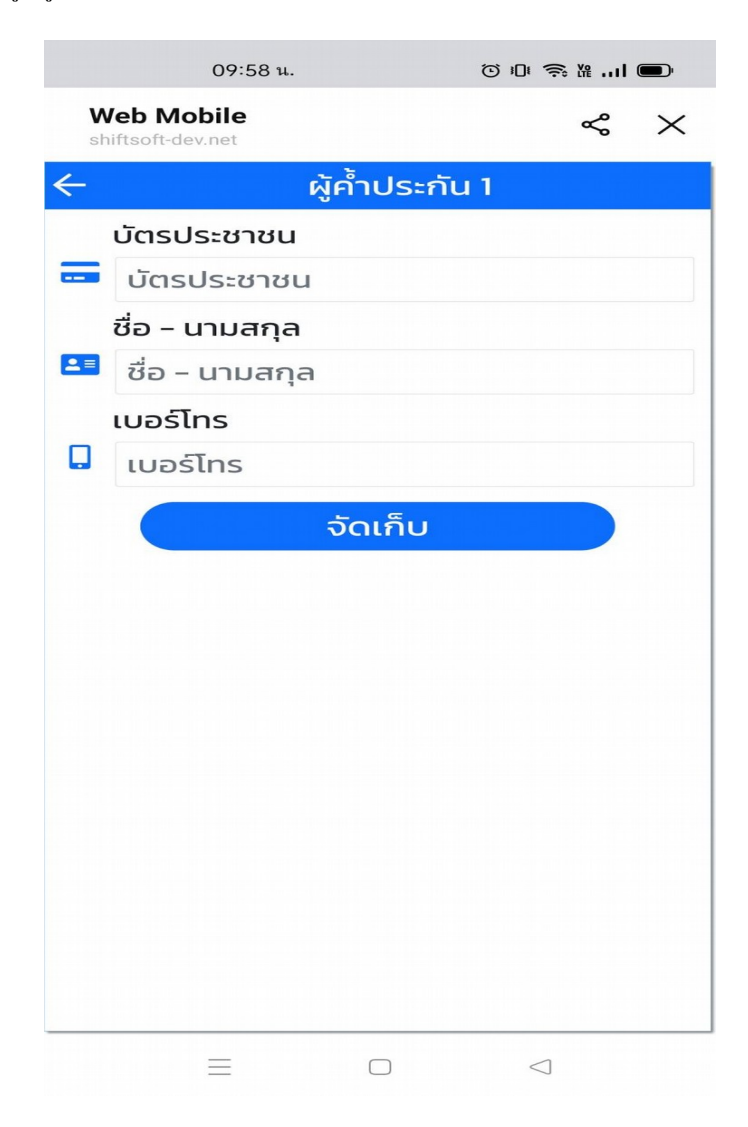

1.พิมพ์เลขที่บัตรประชาชน 2.พิมพ์ ชื่อ นามสกุล 3.เบอร์โทรศัพ 4.จัดเก็บข้อมูล

## การอัพโหลดรุป

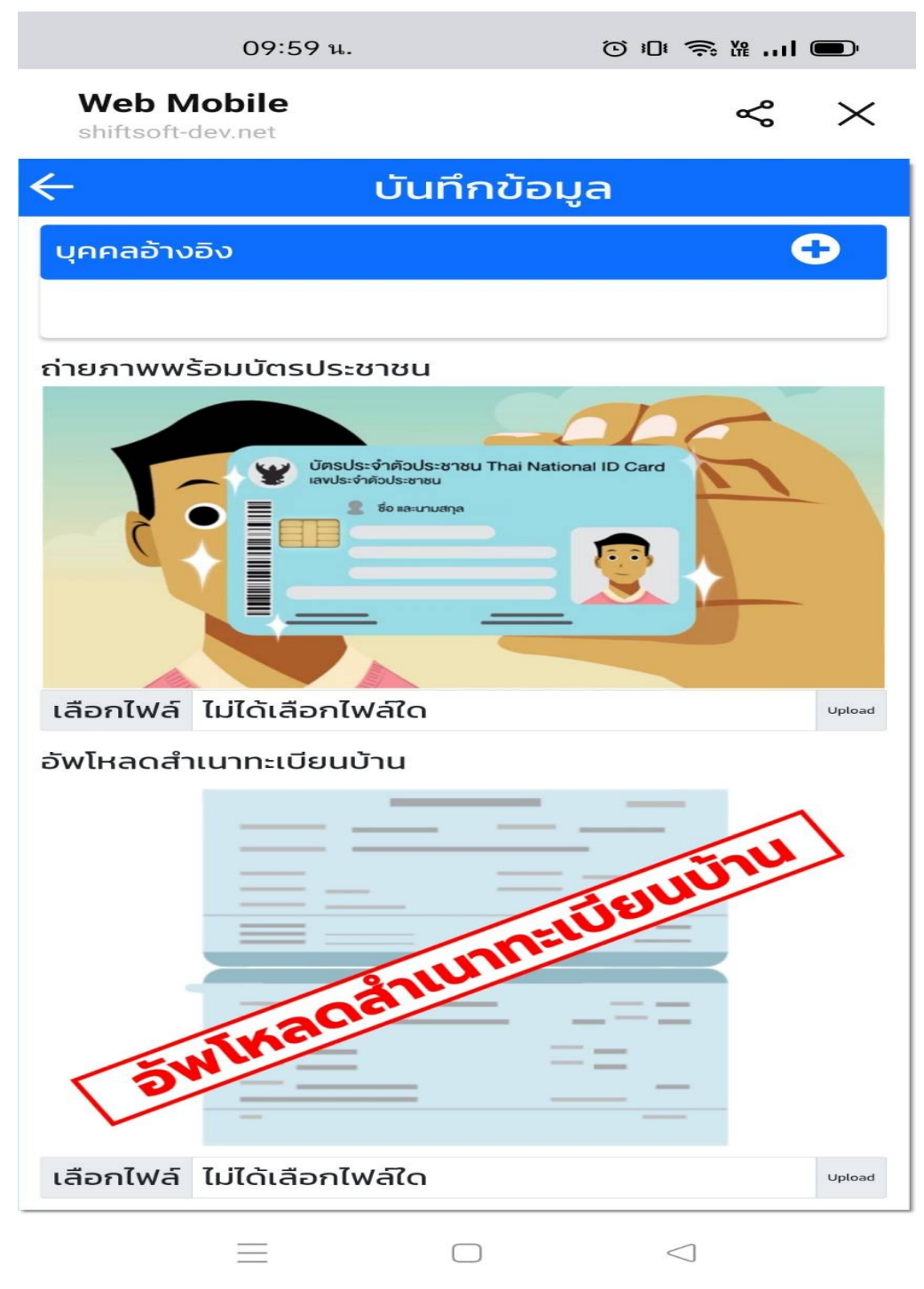

เลือกรุปภาพ ตรง upload เลือกรุปภาพ เสร็จแล้วก่จัดเก็บ

# รายงานตรวจสอบการสินเชื่อ อยู่ที่เมนู 7.R1 รายงานการตรวจสอบสินเชื่อ

| รายงานประจำวัน                                         |                                         |       |                   | X          |  |  |  |  |  |  |
|--------------------------------------------------------|-----------------------------------------|-------|-------------------|------------|--|--|--|--|--|--|
| รายงานการรับเงิน                                       | i                                       |       |                   | *          |  |  |  |  |  |  |
| รายงานการขายประจำวัน (วันที่บันทึก)                    |                                         |       |                   |            |  |  |  |  |  |  |
| แบบรายงานให้สินเชื่อรายย่อยระดับจังหวัดใต้การกำกับ     |                                         |       |                   |            |  |  |  |  |  |  |
| รายงานการขายสดช่วงวันที่(ปรีชา)                        |                                         |       |                   |            |  |  |  |  |  |  |
| รายงานการขายสต่องรับแกดรณีเริ่มดาวานี้ ต่างวาด(ปรีชาว) |                                         |       |                   |            |  |  |  |  |  |  |
| รายงานออมนี้อาน                                        | หลือและอารต้องกระ(แร้งว                 |       |                   |            |  |  |  |  |  |  |
| รายงานสูกหนคงแ                                         | หลอและการติดชาระ(บริชา                  | ŋ     |                   |            |  |  |  |  |  |  |
| รายงานใบคำขอสิเ                                        | มเชือประจำวัน                           |       |                   |            |  |  |  |  |  |  |
| รายงานใบคำขอสิเ                                        | มเชื่อประจำวันที่อนุมัติแล้ว            |       |                   |            |  |  |  |  |  |  |
| รายงานใบคำขอสิเ                                        | <sup>มเชื่</sup> อประจำวันที่ไม่อนุมัติ |       |                   |            |  |  |  |  |  |  |
| รายงานใบคำขอสิเ                                        | นเชื่อประจำวันที่ยังไม่ดำเนิ            | นการ  |                   | -          |  |  |  |  |  |  |
| จากสาขา                                                | 00                                      | 🔍 ถึง | 00                | 9          |  |  |  |  |  |  |
| ผู้ใช้งาน                                              |                                         | 🔍 ถึง | ZZZZ              |            |  |  |  |  |  |  |
| วันที่                                                 | 04/11/2564                              | 💼 ถึง | 04/11/2564        |            |  |  |  |  |  |  |
|                                                        |                                         |       |                   |            |  |  |  |  |  |  |
|                                                        |                                         | 1     | ำนวนบรรทัดต่อหน้า | 30 🗬       |  |  |  |  |  |  |
|                                                        |                                         |       | 🗋 หน้าจอ          | ) 🔀 ยกเลิก |  |  |  |  |  |  |

| วันที่พิมพ์ : 04/11/2564                                         |                                                         |                                           | บริษัท ชิฟท์<br>รายงานใบคำขอ<br>สารา 00~00 ประเภท ~ ยี่ห้อ ~ กุ่น ~ แบบ ~ สั | ชอฟท์ จำกัด<br>สินเชื่อประจำวัน<br>-> สถานะ ->, ช่วงวันที่ 04/11/2564 ถึง 04/11 | /2564                    |                 | หา<br>เวลาที่พิมา | มาที่ : 1/1<br>ร์ : 13:44:03 |
|------------------------------------------------------------------|---------------------------------------------------------|-------------------------------------------|------------------------------------------------------------------------------|---------------------------------------------------------------------------------|--------------------------|-----------------|-------------------|------------------------------|
| ลำดับ เลรที่ใบคำรอ                                               | วันที่                                                  | ชื่อ-นามสกุล                              | รายตะเอียดสินค้า                                                             | 5-14-15-18                                                                      | เงื่อนใชการขำระ          | สถานะ           | ยู่อนุมัติ        | ผู้บันทึก                    |
| มริษัท ชิฟท์ชอฟท์ จำ<br>cosc64110001<br>เวม บริษัท ชิฟท์ชอฟท์ จำ | า <b>กัด สำนักงาน</b><br>04/11/2564<br>กัด สำนักงานใหญ่ | <b>ใหญ่</b><br>นายนวิน รันธยา<br>1 รายการ | E / LG / 822345                                                              | 72,000.00                                                                       | 1,000.00 @ 2,000.00 x 36 | ขังไม่คำเนินการ |                   | SSC                          |
| วมทั้งหมด 1 รายการ                                               |                                                         |                                           |                                                                              |                                                                                 |                          |                 |                   |                              |

# ขั้นตอนการอนุมัติ ไปเที่เมนู 7.07 อนุมัติสินเชื่อ ตามใบขอสินเชื่อ

| าขอเลขที่ 00       | SC64110001          | 0      | วันที่    | 04/11/25      | 64       | 💽 ยืนยันภายไ | นวันที่    |               | พนัก          | SSC SSC       | SHIFTSOFT SSC |
|--------------------|---------------------|--------|-----------|---------------|----------|--------------|------------|---------------|---------------|---------------|---------------|
| เลูกค้า 35         | 00600353184         | Q      | นริน ขันธ | ยา            |          |              |            |               |               |               |               |
| ข้อมูลสินเชื่อ     | 🚰 รายละเอียดสินค้าเ | เละการ | เช่าชื่อ  | 🥪 อนุมัติสิ   | นเชื่อ   | 🛄 ข้อมูลรูปภ | าพ-ผู้ชื่อ | 🧼 ข้อมูลทะเบี | ยนบ้าน-การ    | เงิน          |               |
| ข้อมูล-ผู้เช่าชื่อ | 🖕 ข้อมูล-ด้านการ    | งานแล  | การเงิน   | 🦀 ข้อมูล      | -คู่สมรล | า 🥵 ข้อมูล-  | บุคคลอ้าง  | ່ເຈັ 🏷 ນ້ອມູລ | -ผู้ค่ำประกัน |               |               |
| หน้าชื่อ           |                     |        | . 6       | a             | นริน     |              |            | ana           |               | ขันธยา        |               |
| 7                  |                     | j,     |           | /0/ปเกิด      |          |              |            | อาย           |               |               |               |
| ยู่ตามสัญญา : -    |                     |        |           |               |          |              | 0.0        |               |               |               |               |
| การตลาด            |                     | 0      |           |               |          |              |            | เลขที่เ       | บ้าน          |               | 0             |
| นเลขที่            |                     |        |           | ม่ที่         |          |              |            | ชื่อหมู่      | บ้าน          |               |               |
| U                  |                     |        |           |               |          |              |            | จังหวั        | ia            |               |               |
| nə                 |                     |        |           | าบล           |          |              |            | รหัสไป        | ปรษณีย์       |               |               |
| สัพท์              | 0614259228          |        | ٥         | อถือ          | 061425   | 59228        |            | -             |               | 📃 เขตกรุงเทพเ | หานคร         |
| สังเกต             |                     |        |           |               |          |              |            |               |               |               |               |
| านะการสมรส         |                     |        |           | ถานภาพอย่อ    | วาศัย    |              |            |               |               |               |               |
| ຈັດວຸດ່າດັ່ງ       |                     |        |           | ะยะเวลาที่อาศ | ŤEI      |              | 0          | *             |               |               |               |
| 100010             |                     |        |           |               |          |              |            |               |               |               |               |

# 1.ค้นหาเลขที่ใบคำขอ

# 2.เลือกอนุมัติสินเชื่อ

| 隘 ข้อมูลสินเชื่อ          | 🚰 รายละเอียดสินค้าแ  | เละการเช่าชื้อ | ؇ อนุมัติสินเชื่อ   | 🛄 ข้อมูลรูปภาพ-ผู้ชื้อ | 🧼 ข้อมูลทะเบียนบ้าน-การเงิน |
|---------------------------|----------------------|----------------|---------------------|------------------------|-----------------------------|
| รายละเอียดกา              | รอนุมัติ             |                |                     |                        |                             |
| วันที่อนุมัติ<br>หมายเหตุ | 04/11/2564           | พั             | อนุมัติสินเชื่อ     |                        |                             |
|                           | 🖲 รออนุมัติ 🔘 ดีกลับ | 🔘 อนุมัติ      | 🔘 ปฏิเสธคำขอสินเชื่ | ə                      |                             |

3.คลิกตรงอนุมัติ เลือกผู้อนุมัติ
4.ถ้าการดูรุปภาพและรายเอียด คลิกที่ข้อมูลรุปภาพ ผู้เชื้อ ข้อมูลทะเบียน การเงิน

5.จัดเกบข้อมูล

#### ต้วอย่างรายงาน รายงานอนุมัติ

| <b>บริษัท ชิฟท์ชอฟท์ จำกัด</b><br>รายงานใบคำขอสินเชื่อประจำวัน(อนุมัติ)<br>วันที่พิมพ์ : 04/11/2564 8 ตาม - 2 น → แบบ → สี → ตามะ →, ร่งวันที่ 04/11/2564 ถึง 04/11/2564 |                                    |                                                   |                    |                  |           |                          |             | หน้าที่ : 1/1<br>เวลาที่พิมพ์ : 13:57:02 |           |
|----------------------------------------------------------------------------------------------------|------------------------------------|---------------------------------------------------|--------------------|------------------|-----------|--------------------------|-------------|------------------------------------------|-----------|
| ลำดับ เลรที่ใบคำรอ                                                                                                    | วันที่                             | ด้ญญา                                             | ชื่อ-นามสกุล       | รายละเอียดสินค้า | ราคาขาย   | เงื่อนโอการจำระ          | สถานะ       | ยู่อนุมัติ                               | ผู้บันทึก |
| <b>บริษัท ชิฟท์ซอฟท์</b><br>1 005C64110001<br>รวม บริษัท ชิฟท์ซอฟท์                                                                                                    | จำกัด ส่<br>04/11/25<br>จำกัด สำนั | <mark>านักงานใหญ่</mark><br>64<br>่กงานใหญ่ 1 ราย | นวิน ขันขยา<br>าาช | E/LG/822345      | 72,000.00 | 1,000.00 @ 2,000.00 x 36 | รนุมัติแล้ว |                                          | SSC       |
| รวมทั้งหมด 1 รายกา                                                                                                    | 18                                 |                                                   |                    |                  |           |                          |             |                                          |           |